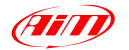

## <u>新世代モデルのファームウェアアップデート方法</u>

MXL2 / MXG / MXS / MyChron5 / EVO5 / EVO4S / SmartyCAM HDシリーズのファームウェ アアップデート方法です。Race Studio 3 がインストールされた Windows PC が必要です。

1. インターネットに接続された PC で、Race Studio 3 を起動してください。

| •                                                                                                    | 100                                                                                                    | OWNER STREET                                                                                                    |          |                       |
|----------------------------------------------------------------------------------------------------|----------------------------------------------------------------------------------------------------|----------------------------------------------------------------------------------------------------|----------|-----------------------|
| X T D D B 4                                                                                                    | <u>a:</u>                                                                                                    | the standard standard                                                                                                    |          | P                     |
| Constitution of the second second sec |                                                                                                    | ( the state of the state of the |          | and the second second |
| MARCIE 4000 HE                                                                                                    | And a state of the state of the | 01 646                                                                                                    | Dirt.    | Annes (               |
|                                                                                                    | Lothears                                                                                                    |                                                                                                    |          |                       |
|                                                                                                    | _ meets                                                                                                    |                                                                                                    | 146.00   | -                     |
|                                                                                                    |                                                                                                    |                                                                                                    |          |                       |
|                                                                                                    | Franks                                                                                                    |                                                                                                    |          |                       |
|                                                                                                    | ide electric                                                                                                    | -                                                                                                    | 912032   | -                     |
|                                                                                                    | - max                                                                                                    |                                                                                                    | 0116.07  | +                     |
|                                                                                                    | - visa                                                                                                    | (4)                                                                                                    | 01.10.12 | 14                    |
|                                                                                                    |                                                                                                    |                                                                                                    | 01.08.12 | +                     |
|                                                                                                    | C sylaw                                                                                                    | ns                                                                                                    | e128.86  | -                     |
|                                                                                                    |                                                                                                    | Care HD                                                                                                    | 010532   |                       |
|                                                                                                    |                                                                                                    |                                                                                                    |          |                       |
|                                                                                                    |                                                                                                    |                                                                                                    |          |                       |

Aimのサーバーに接続して最新情報を確認しますので、右上のクラウドマークが白抜きから青に変わるまで待ってください。クラウドに下矢印のマークがついた場合には、更新されたソフトウェア・ファームウェアが公開されているので、マークをクリックしてください。

| ·                |         | Facebook 1983         | -        |            |         |
|------------------|---------|-----------------------|----------|------------|---------|
| * L ODEA         |         |                       |          |            | 9 8 000 |
| Elemented Derman | 12-12   | - international and a | and Deal |            |         |
| C 446 6 401112   |         |                       | 1000 L   | (SHE)      | 680.00m |
|                  | Suffere |                       |          |            |         |
|                  |         | Resilient             | 100.00   | 1010       |         |
|                  | Farmer  |                       |          |            |         |
|                  |         | 0 4455                | 112012   | 91.29.62   |         |
|                  |         | C 8000                | 01.18.10 | 4L18.07    |         |
|                  |         | C wu                  | 21.16.12 | 44.16.12   |         |
|                  |         | - ms                  | 21.10.12 | 84.18.12   |         |
|                  |         | Without 5             | 0125.96  | 012636     |         |
|                  |         | anatyCan HD           | 11 29 32 | 41 (1) [2] | *       |

- 3. [NEW] マークがついているモデルは、最新版が公開されています。必要に応じでチェック を入れて [Download] ボタンをクリックしてください。
- 4. アップデートしたいデバイスの電源を入れ、USB もしくは WiFi で接続します。
- 5. デバイスが認識され、更新されたファームウェアがある場合には、デバイスに [NEW] マー クが表示されます。

BEAR inc.

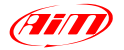

|   |                 |           |                                                                                                    | 2 Cart                                                                                                    |
|---|-----------------|-----------|----------------------------------------------------------------------------------------------------|----------------------------------------------------------------------------------------------------|
| 3 | part hours have | ewet tone |                                                                                                    | 0.00                                                                                                    |
|   | No C No.        | (com)     | DH.                                                                                                    | there a                                                                                                    |
|   | Software        |           |                                                                                                    |                                                                                                    |
|   | C Rections      | 3.05.06   | 2.06.04                                                                                                    | 8                                                                                                    |
|   |                 |           |                                                                                                    |                                                                                                    |
|   | Firmane         |           |                                                                                                    |                                                                                                    |
|   | C aves          | 9120.62   | 11 26 67                                                                                                    | <b>M</b>                                                                                                    |
|   | C 200           | 01.10.10  | 10 ME 10                                                                                                    |                                                                                                    |
|   | () with         | 01.06.12  | 01.MLT0                                                                                                    | <u>68</u>                                                                                                    |
|   | C ===           | 01.98.10  | 21.96.13                                                                                                    | 14                                                                                                    |
|   | ByChese S       | 1120.06   | 01363M                                                                                                    |                                                                                                    |
|   | D Invitation    | 01.05.52  | 2+01.02                                                                                                    | 10                                                                                                    |
|   | - `             |           | None None Operation Operation   Setteme Setteme Setteme Setteme   Image: Setteme Setteme Setteme Setteme   Image: Setteme Setteme Setteme Setteme   Image: Setteme Setteme Setteme Setteme   Image: Setteme Setteme Setteme Setteme   Image: Setteme Setteme Setteme Setteme   Image: Setteme Setteme Setteme Setteme   Image: Setteme Setteme Setteme Setteme   Image: Setteme Setteme Setteme Setteme   Image: Setteme Setteme Setteme Setteme   Image: Setteme Setteme Setteme Setteme   Image: Setteme Setteme Setteme Setteme   Image: Setteme Setteme Setteme Setteme   Image: Setteme Setteme Setteme Setteme   Image: Setteme Setteme Setteme Seteme   Image: Setteme | Element Solid Concept Dot M   Settement Solid M Solid M Solid M   Premares Premare Premare Premare   Minit Solid M Solid M Solid M   Minit Solid M Solid M Solid M   Minit Solid M Solid M Solid M   Minit Solid M Solid M Solid M   Minit Solid M Solid M Solid M   Minit Solid M Solid M Solid M   Minit Solid M Solid M Solid M   Minit Solid M Solid M Solid M   Minit Solid M Solid M Solid M   Minit Solid M Solid M Solid M   Minit Solid M Solid M Solid M |

6. 図は MXG の例です。[Firmup] ボタンをクリックします。SmartyCAM シリーズの場合には事前に SD カードを入れておいてください。

| Firmware                  | Upgrade For MXG |    | *  |
|---------------------------|-----------------|----|----|
| MXG ID 4200102            |                 |    | *  |
| Update device to 01.18.12 | Other Versions  | Ec | t. |

- 7. [Update device to] ボタンをクリックすると自動的にアップデート作業が行われます。
- 8. アップデートが終了すると、デバイスが再起動します。